# Pressure Steam Sterilizer MANUAL

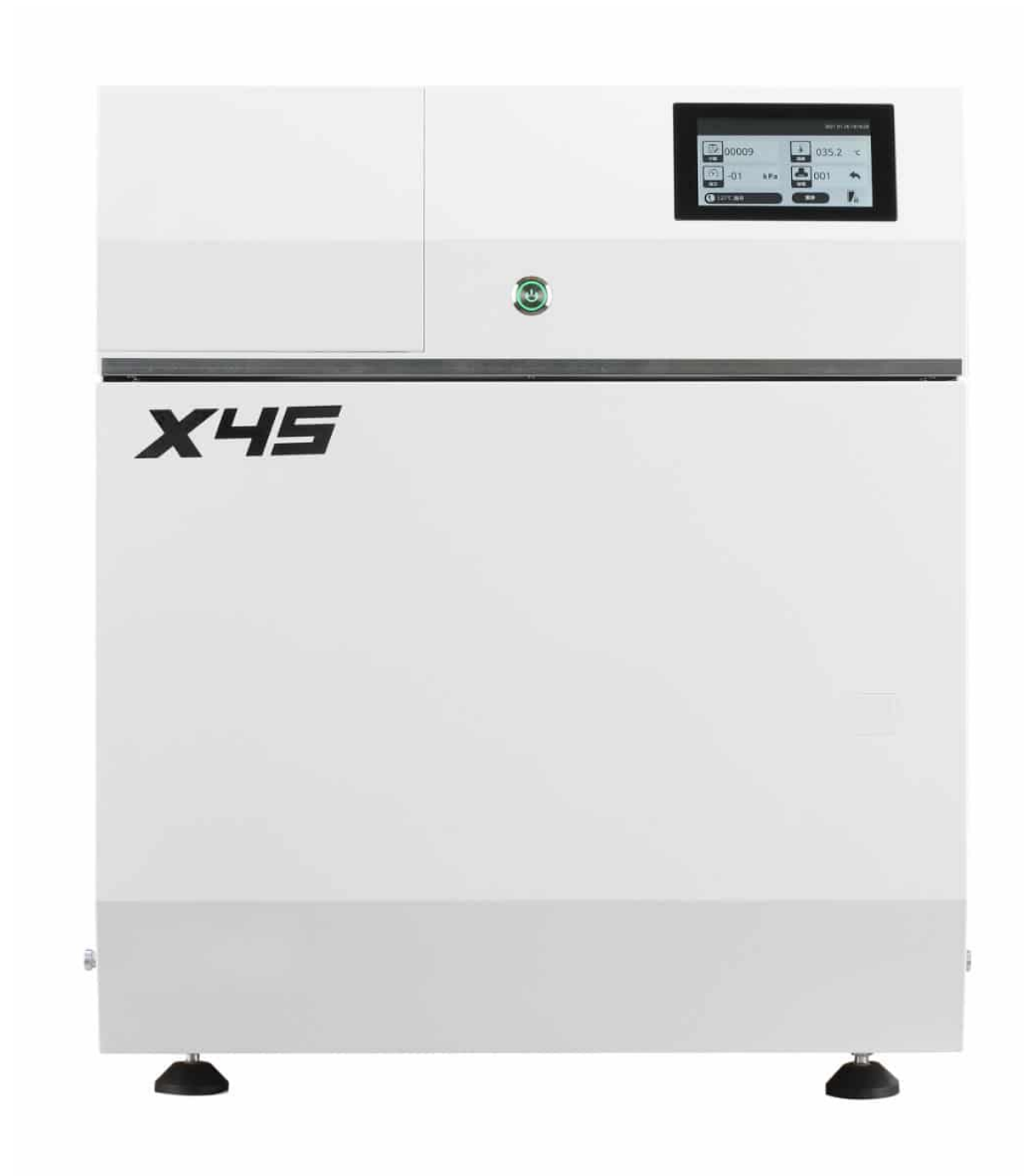

Introduction for visual part of sterilizer

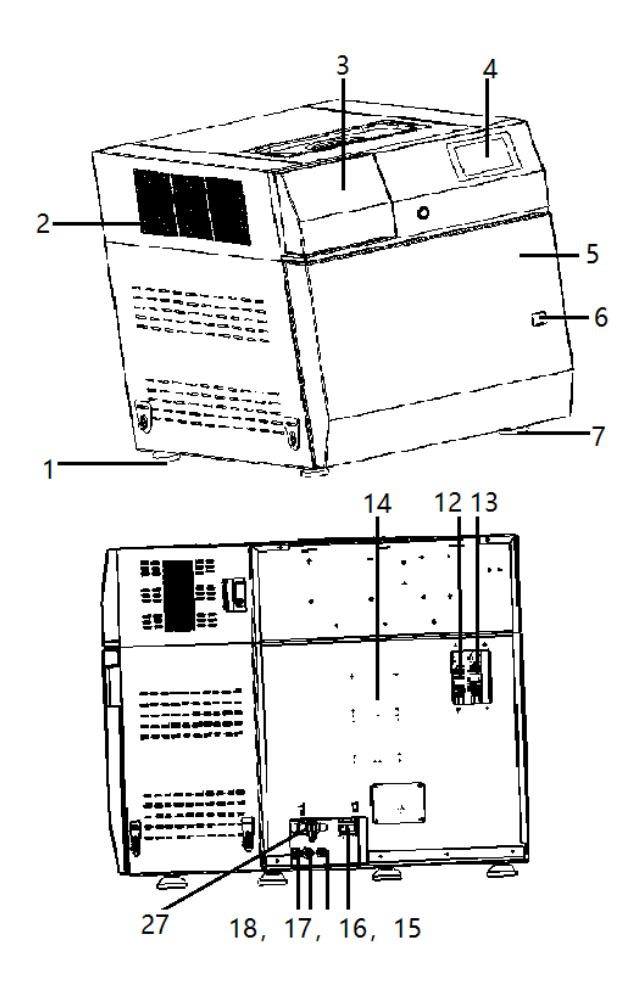

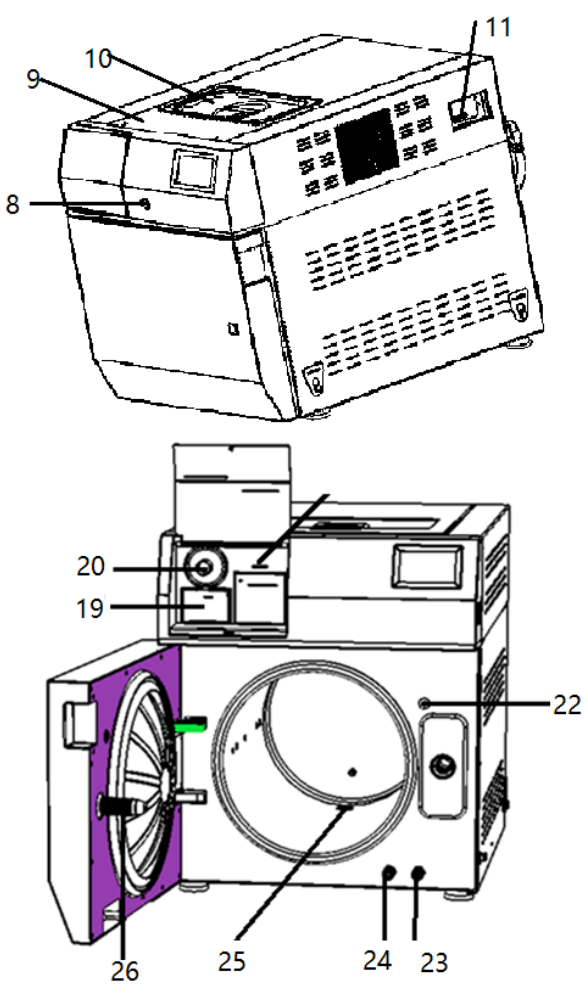

| 1 | Rear        | 7  | Front support | 13 | Safety valve for  | 19 | Printer         | 26 | Door         |
|---|-------------|----|---------------|----|-------------------|----|-----------------|----|--------------|
|   | support     |    | foot          |    | steam generator   |    |                 |    | threaded rod |
|   | foot        |    |               |    |                   |    |                 |    |              |
| 2 | Cooling air | 8  | Power switch  | 14 | Name plate        | 20 | Bacteria filter | 27 | Switch to    |
|   | outlet      |    |               |    |                   |    |                 |    | empty waste  |
|   |             |    |               |    |                   |    |                 |    | water tank   |
| 3 | Printer     | 9  | Locker to     | 15 | Power cord        | 22 | Door switch     |    |              |
|   | cover       |    | open top      |    |                   |    | sensor          |    |              |
|   |             |    | panel         |    |                   |    |                 |    |              |
| 4 | Touch       | 10 | Fresh water   | 16 | Automatic filling | 23 | Draining port   |    |              |
|   | screen      |    | tank          |    | port              |    | for fresh       |    |              |
|   |             |    |               |    |                   |    | water tank      |    |              |
| 5 | Door        | 11 | Leakage       | 17 | Air inlet port    | 24 | Draining port   |    |              |
|   |             |    | protection    |    |                   |    | for waste       |    |              |
|   |             |    | switch        |    |                   |    | water tank      |    |              |
| 6 | Emergency   | 12 | Safety valve  | 18 | Automatic         | 25 | Water filter    |    |              |
|   | door        |    | for chamber   |    | draining port     |    |                 |    |              |
|   | opening     |    |               |    |                   |    |                 |    |              |
|   | port        |    |               |    |                   |    |                 |    |              |

## Installation

#### Product dimensions and weight

The external dimensions of EC-45L equipment are as follows (unit: mm)

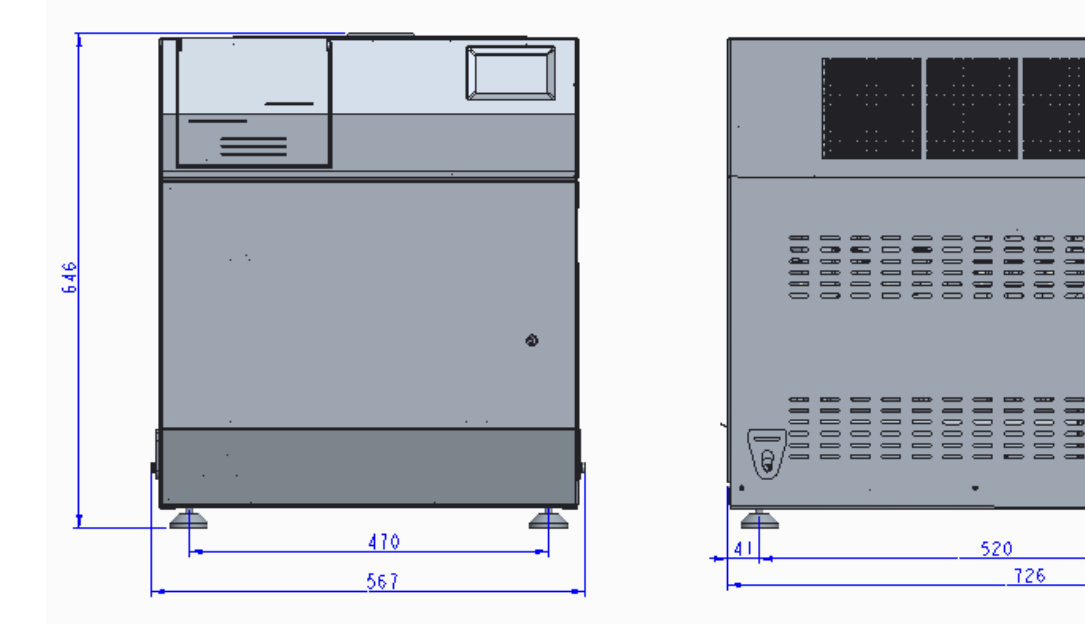

Equipment weight:

| Model  | Gross weight (kg) | Net weight (kg) |
|--------|-------------------|-----------------|
| EC-45L | 111               | 104             |

#### Installation requirement

To ensure the safe and reliable work of the equipment, please check whether it meets the requirements according to the following clauses.

- Power requirements: AC220V 50Hz unidirectional power supply, voltage fluctuation does not exceed ± 10%, power> = 3.5kVA; (A Separate 20amp GPO is Required to operate this device).
- Environmental requirements: This equipment is required to be installed in a clean, dry, well-ventilated indoor environment with small temperature difference.
- Installation space requirements: at least meet the minimum size requirements of the following figure, see below.
- The installation table is strong enough to bear the weight of the device and the sterilized object. The table can withstand at least 112kg.

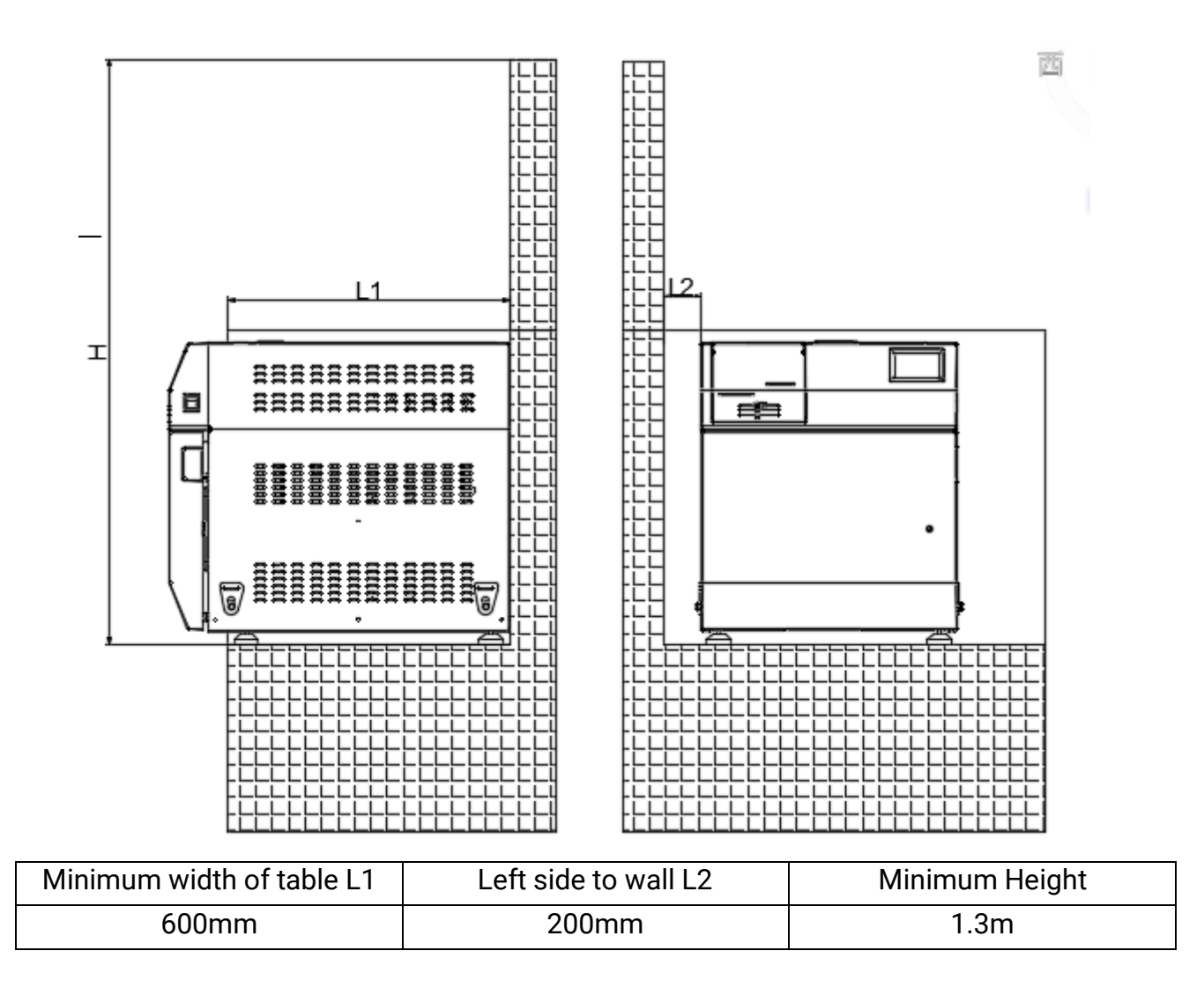

#### Handling of packaged products

To ensure safe handling, please use a cart and similar tools to move the device. If there are no carts or similar tools, at least four people are required to carry them in the front and back of the packing box.

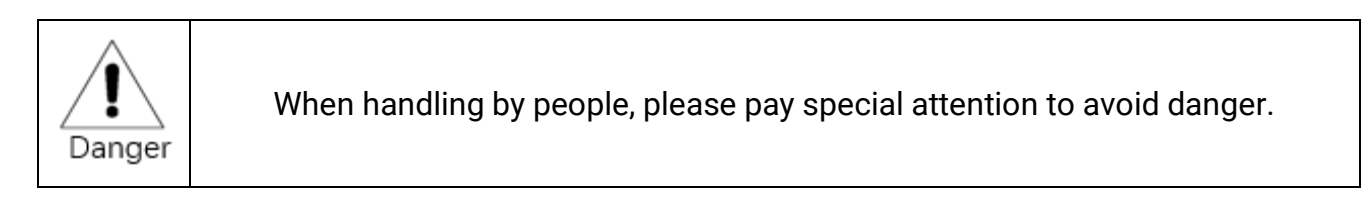

#### Unbox

After disconnecting the packing tape on the package with scissors, use a flat-blade screwdriver to open the lock at the bottom of the box, remove the packaging cover, and finally remove the plastic bag.

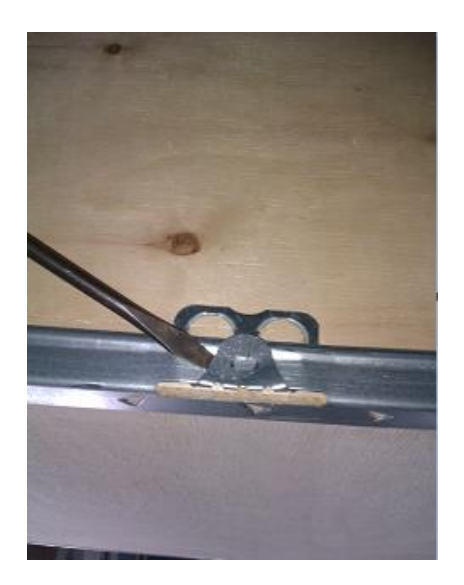

Lift the device onto the installation surface

To ensure safety, there must be at least four people during transportation. Please pay attention to the following matters when handling:

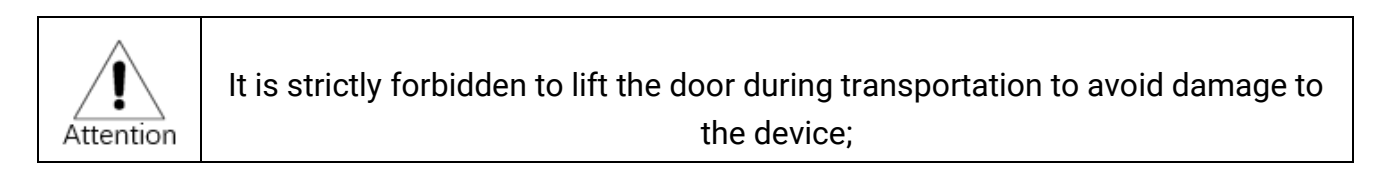

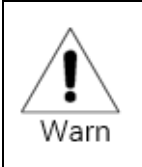

Do not lift the foot pads of the device during handling to avoid personal injury;

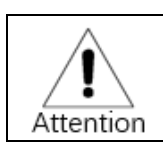

Do not roll-proof when transporting, put the device on its side or upside down;

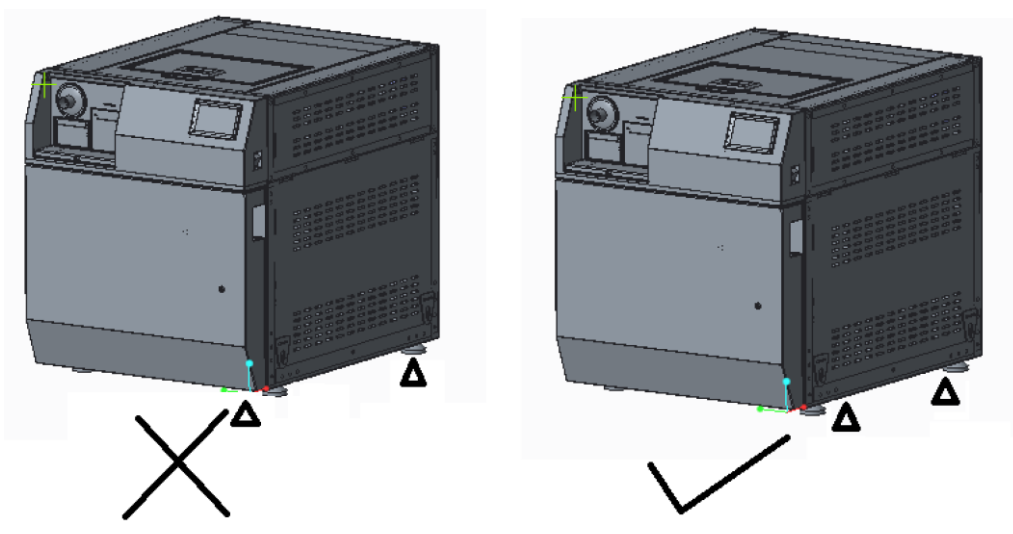

#### Feet adjustment

The height of the feet has been adjusted when the equipment leaves the factory. If the installation surface is flat, no adjustment is needed; if the surface is uneven, the feet of the sterilizer should be adjusted to make the sterilizer **level**.

Insert the power plug into the socket.

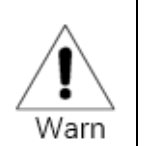

Make sure that the equipment is reliably grounded.

If using External Water (Reverse Osmosis System)

- Connect the automatic water supply source (Only if using Reverse Osmosis System)
- Connect the pressurized water source to the automatic water filling port of the equipment. Then set "Automatic Water Addition" to "On" in the setting interface.

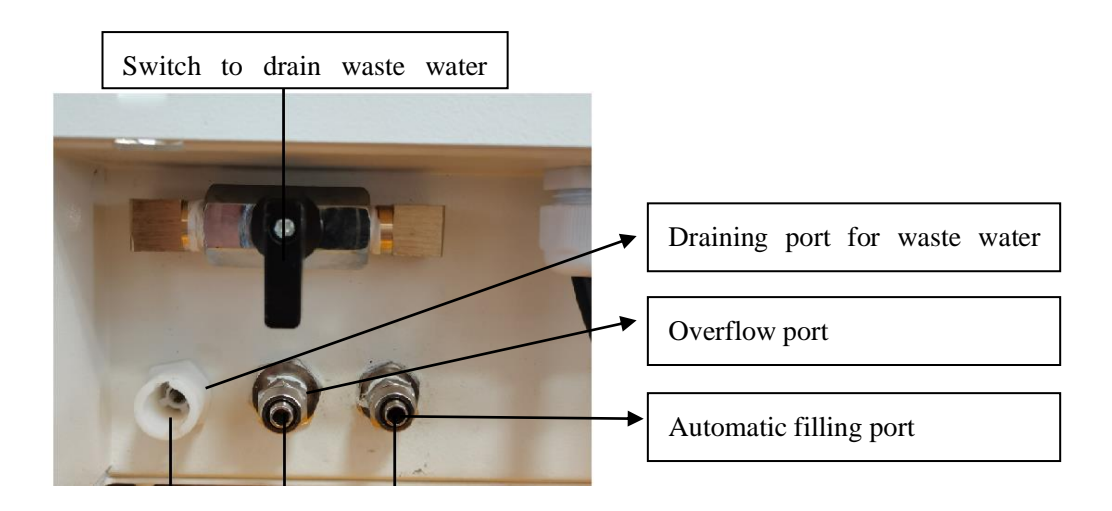

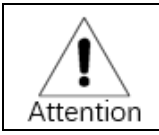

- Connect drainpipe and overflow pipe
- Connect one end of the drainpipe and overflow pipe of the wastewater tank to the corresponding port of the equipment and insert the other end into the sewer.
- Turn the wastewater tank emptying switch to the position as shown in the photo above. At this time, the wastewater tank will not be emptied. Ensure that the water demand for vacuuming is met. The extra water will automatically be discharged to the sewer through the wastewater tank drain
- If NOT connecting to Reverse Osmosis System, the steps above can be bypassed & the Tank is filled manually & the Wastewater is also drained manually. (See Page 19)

## 4. Adjusting

To ensure the normal use of the sterilizer, please follow the steps below:

#### Atmospheric pressure resetting

- After the device is installed for the first time or moved, the atmospheric pressure needs to be reset. Otherwise, the door may not open.
- Open the door, turn off the power, wait for 20s, turn on the power, wait for 1 minute.

#### Date and time setting

- Check the date and time are correct, if not correct, make adjustments as required, see Page
- The date and time have been set when the device leaves the factory, usually no adjustment is required.

#### Water filling

- If the automatic water filling is not connected, you need to set "Automatic water filling" to "OFF" in the setting interface.
- At this time, you need to open the water tank cover on the top of the equipment to manually fill water. Fill the tank until it reaches the Full Mark in the tank.
- If the automatic water refilling source is connected and the automatic water refilling function is turned on, the following prompt will appear after the device is powered on:

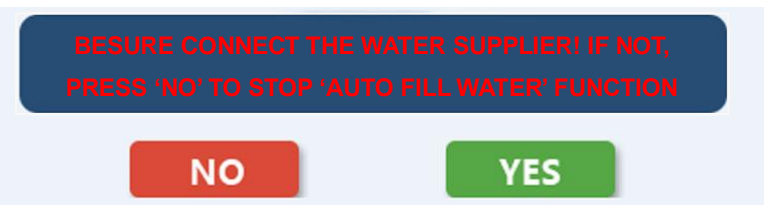

After pressing "yes", the device will automatically fill water.

#### Leak test

• The leak test is done to ensure the tightness of the sterilization chamber and its pipelines to ensure that the cold air in the sterilization chamber is eliminated. This device comes with a leak test program, the program is called **"vacuum test"**. Run this program in the cold state. After the test, the device will display the test results.

#### Sterilization parameter confirmation

- Use chemical indicator test for preliminary sterilization parameter confirmation
- This test requires a B-D test package or PCD test device
- Put the B-D test package or PCD test device in the sterilization chamber and place it on the lower rack near the door.
- Run the B-D test program. After the program is completed, remove the test package and observe the indicator paper. The indicator paper changes color evenly to the required color to be qualified.

## 5. Introduction of preset programs

| Program                  | Sterilization<br>temperature<br>(°C)) | Temperature<br>range<br>(°C) | Pressure<br>range<br>(kPa) | Holding<br>time(Min) | Pre-vacuum<br>times | Drying<br>time<br>(Min) | Remarks         |
|--------------------------|---------------------------------------|------------------------------|----------------------------|----------------------|---------------------|-------------------------|-----------------|
| 134°C universal          | 134                                   | 134~138                      | 204~242                    | 4                    | 3                   | 15                      | Preset          |
| 134°C universal<br>quick | 134                                   | 134~138                      | 204~242                    | 4                    | 3                   | 7                       | Preset          |
| 121°C universal          | 121                                   | 121~125                      | 112~134                    | 20                   | 3                   | 15                      | Preset          |
| B-D/Helix test           | 134                                   | 134~138                      | 204~242                    | 3.5                  | 3                   | 7                       | Test<br>program |
| Vacuum test              | Vacuum to -80kPa,holding 15min        |                              |                            |                      |                     |                         | Test<br>program |
| 134°C Prion              | 134                                   | 134                          | 204~242                    | 19                   | 3                   | 15                      | Preset          |

#### Parameters of preset programs

#### Load type corresponding to each program

| Universal       | Non-wrapped load or wrapped solid, fabric and cavity load                                       |
|-----------------|-------------------------------------------------------------------------------------------------|
| B-D/Helix test  | B-D test device or PCD test device                                                              |
| Vacuum test     | Without any loading                                                                             |
| 134°C Prion     | It may contain a load of bacteria or viruses that are difficult to kill. This procedure has not |
|                 | been validated, and the sterilization effect of the corresponding microorganism must be         |
|                 | confirmed before use.                                                                           |
| 134°C universal | Non-wrapped load or wrapped solid, fabric and cavity load, Paper-plastic packaging or           |
| quick           | double-layer packaging (may not dry, should be used immediately after sterilization)            |

#### Applicable maximum load table

| Model  | Maximum weight | of | Maximum      | weight | of | Maximum     | weight       | of  |
|--------|----------------|----|--------------|--------|----|-------------|--------------|-----|
|        | instruments    |    | fabric loads |        |    | instruments | per bag or t | ray |
| EC-45L | 15kg           |    | 6kg          |        |    | 3kg         |              |     |

## Maximum working time and maximum water consumption when each program is at maximum load

| Loading kg | 134°C Universal quick |           | 134°C Universal |           | 121°C Universal |           | 134°C Prion |           |
|------------|-----------------------|-----------|-----------------|-----------|-----------------|-----------|-------------|-----------|
|            | Time                  | Water Use | Time            | Water Use | Time            | Water Use | Time        | Water Use |
| 15kg       | 62                    | 1300      | 75              | 1300      | 70              | 1300      | 80          | 1500      |

## 6. User interface description

This device uses a 5-inch touch screen as its Interface

#### Menu page introduction

Introduction of general keys:

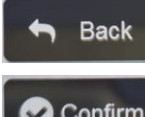

Back to the previous interface;

🗸 Confirm

Save Settings;

#### Home Page

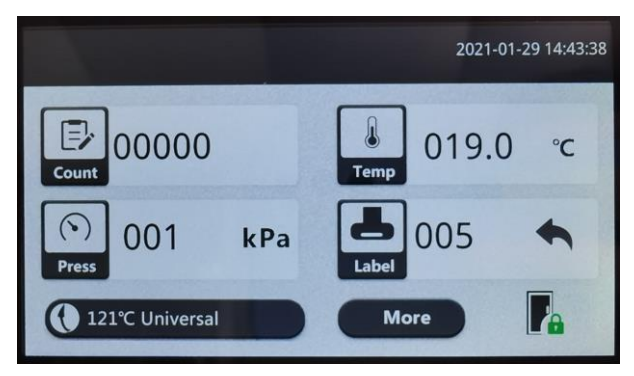

#### More Options

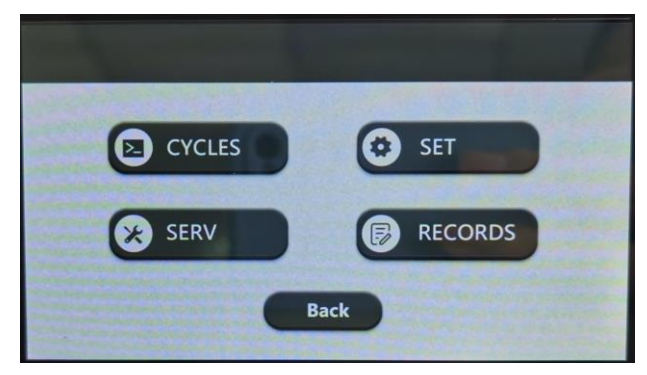

### 2021-01-29 14:43:38

Display the current

date and time.

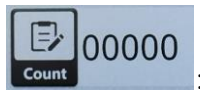

: Show the current number of

the

current

cycles;

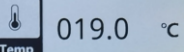

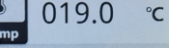

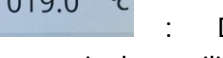

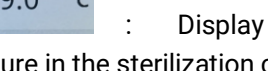

temperature in the sterilization chamber;

( )001 kPa Display the current pressure in the sterilization chamber;

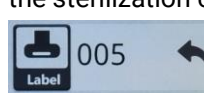

002 Means to print two labels,

click the icon to go to the label printer setting interface;

121°C Universal

Shortcut key, the

default is the last run program, the user can directly click here to start this program;

More Click here to have more options: including program menu, setting menu, service menu and recording menu.

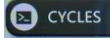

Programs for user to select;

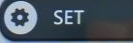

Settings for user to choose;

× SERV

: Service Menu, for manufacturer or dealer(need password to enter);

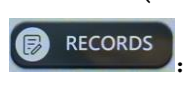

: for user, the check the latest 20 cycles, also available to print.

11

#### Programs (Total 6)

4 x sterilization programs: 134°C universal, 121°C universal, 134°C universal quick & Prion.

2 x test programs: Vacuum test, to check the leakage of machine & B-D/helix test, to check the effectiveness of program.

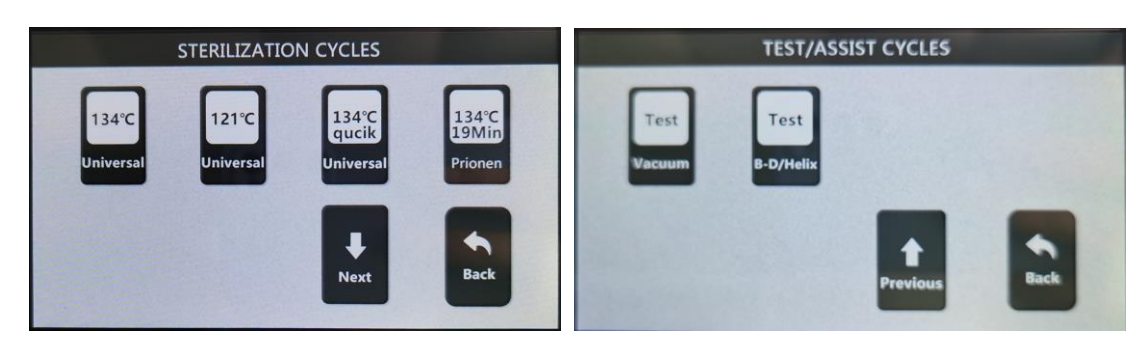

#### 6.1.4 Settings

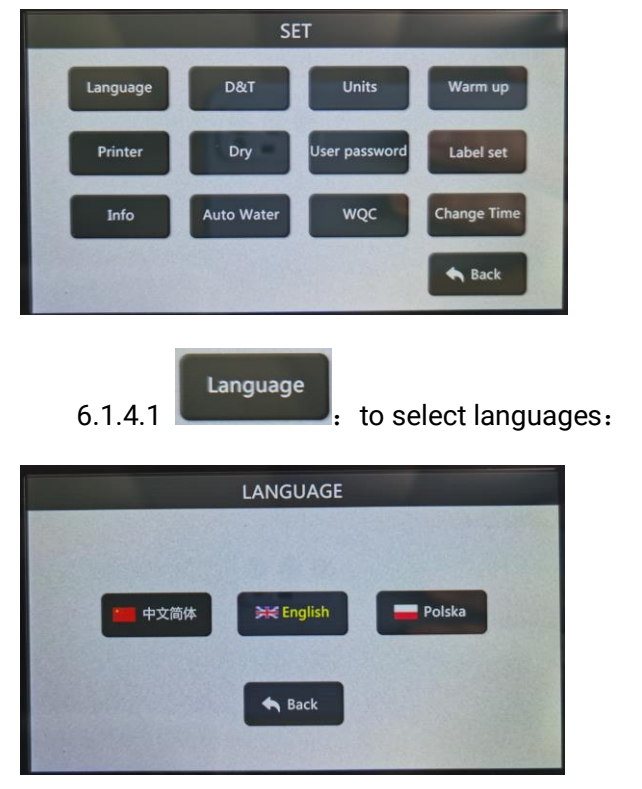

Press the corresponding button to select the desired language.

D&T

Used to set the date and time, after entering the page is as below:

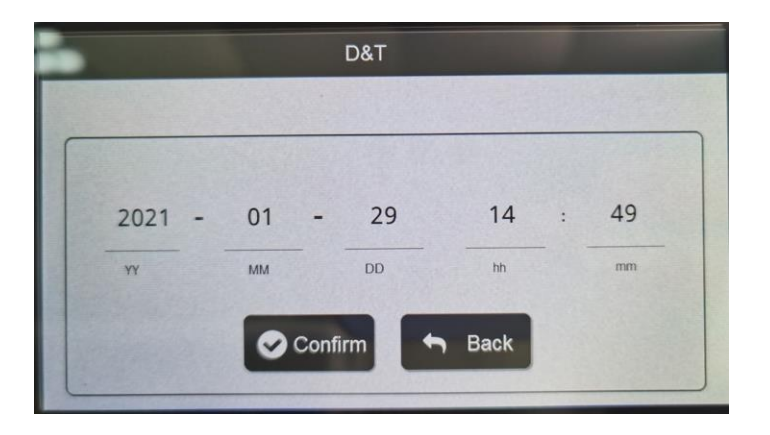

The left picture shows that the current time 13:11, March 30<sup>th</sup>, 2020 YY: year MM: month DD: day hh: hour mm: min

Units

Setting units for temperature and pressure, the page after entering is like below:

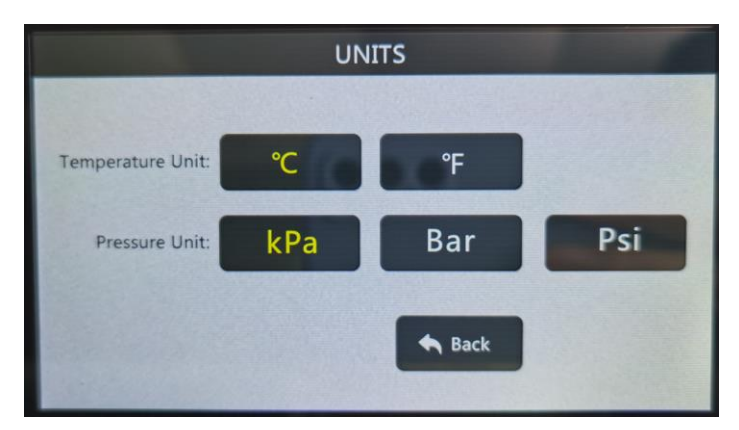

The current unit is indicated in yellow font. Select the corresponding unit and press OK to change the unit accordingly.

Warm up

: The user sets whether the power-on preheating function is turned on or off. After entering,

the page is like this:

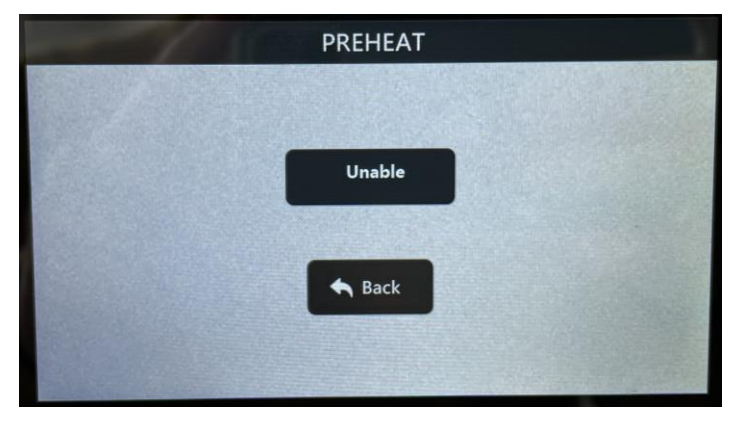

When set to "On": The equipment will start to warm up and keep warm after being powered on, in order to shorten the sterilization cycle time;

When set to "off": the device will not preheat after power on, the device will only start to preheat after the program is running, the entire sterilization cycle time will be 5-7 minutes longer than the "on"

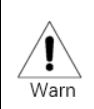

When this setting is turned on, special care should be taken not to touch the sterilization chamber when the door is open to avoid burns.

Printer

The user sets whether to print records or not, and the page after entering is like this

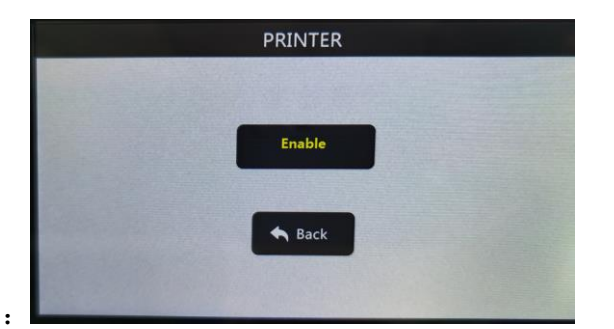

On: printer prints records, SD card stores records.

Off: printer does not print records, SD card stores records.

## Dry

: The user can change or set the drying time of 4 programs:

| DRY                 |     |                  |     |  |  |
|---------------------|-----|------------------|-----|--|--|
| 134°C Universal: 15 | min | 134°C Solid : 15 | min |  |  |
| 121℃ Universal: 07  | min | 121°C Solid : 15 | min |  |  |
| AI drying           | 0   | OK Sack          |     |  |  |

If you click "Smart Drying" to turn on Smart Drying, the set drying time will be invalid. The drying time is automatically judged by the device. The maximum drying time is 30 minutes.

User password

: The user can set whether to enter with a password when starting up, and set the entry

#### password:

| - | USE       | R PASS | SWORD |   |  |
|---|-----------|--------|-------|---|--|
|   |           |        |       |   |  |
|   | password: |        |       | 0 |  |
|   |           |        |       |   |  |
|   |           |        |       |   |  |
|   | 🕑 Unab    | le     | Sack  |   |  |
|   |           |        |       |   |  |

Press the "Enable" button to set whether this function is enabled:

Enable: This function is turned on, and you need to enter the password when you turn on the computer to enter.

Not enabled: This function is not turned on, and it is directly entered when starting up.

Press the password display to change the password.

#### Label set

: Set the status and printing information of the label printer.

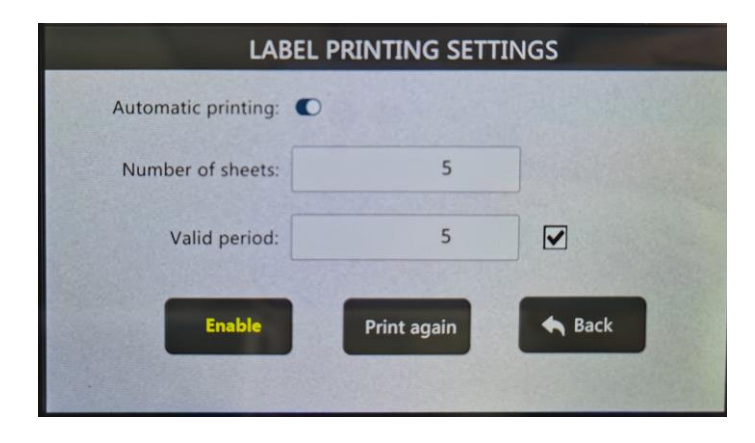

Automatic printing is turned on, and the set number of labels will be printed after the program ends.

Enable: This function is turned on, click to turn into "off", the label printer will not print then. Number of labels: Set how many sheets to print Validity period: Set the validity period of several days after sterilization, and the validity period will be printed only if you tick on the left.

Info

Enter here to view the information of this device.

Auto Water

**Connected** and this function is turned on, it will automatically refill until the water is insufficient.

WQC

: Set the water quality detection function, the page after entering is as follows:

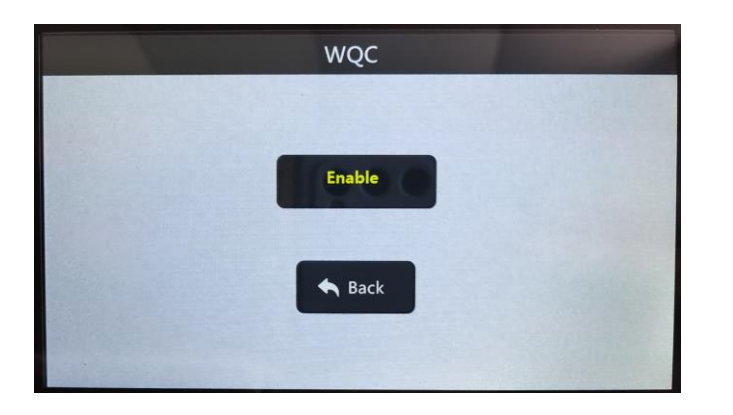

This equipment can only use distilled or deionized water. When this function is turned on, when the conductivity of the water in the water storage tank exceeds 30uS/cm, there will be a warning that the water quality is not up to standard. At this time, the water storage tank should be drained, and then qualified water should be added.

**Change Time** 

no need to set.

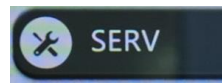

Users cannot enter, only the manufacturer or the manufacturer's representative.

Password required.

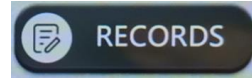

The user can enter to view and make up the sterilization record for nearly 20

times,.

After the program is selected, enter the interface to be run, the interface is as follows

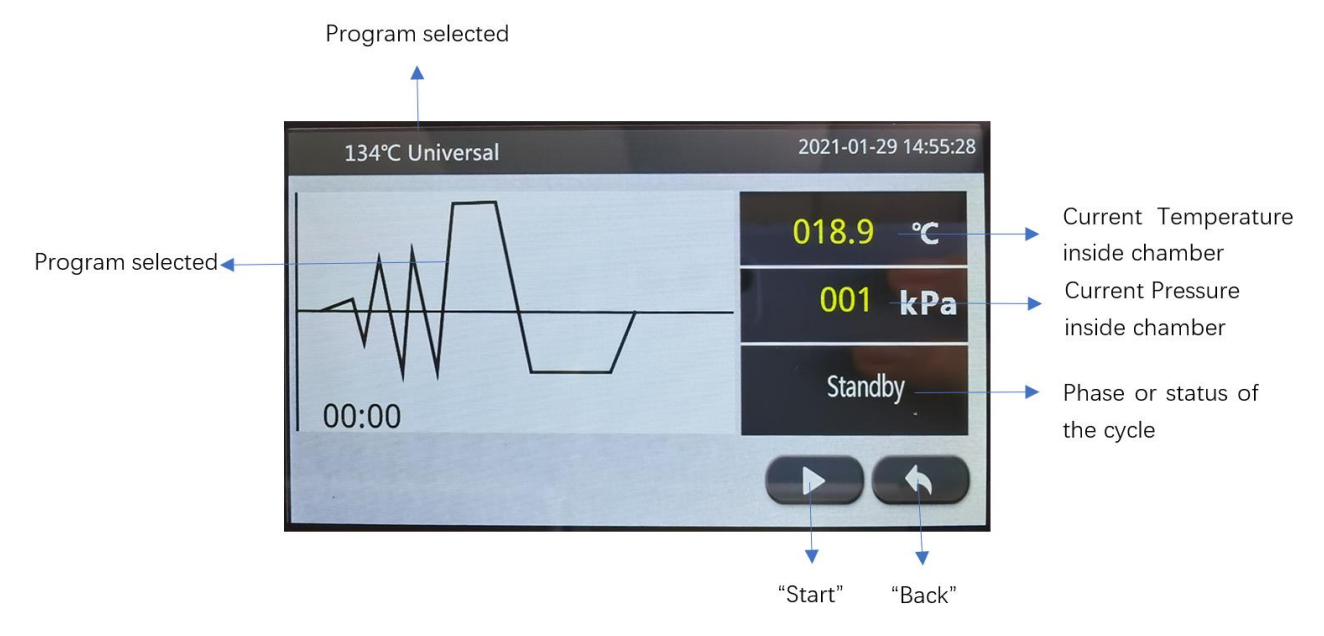

6.1.7.2 The program runs after pressing the "Start" button, the interface is as follows:

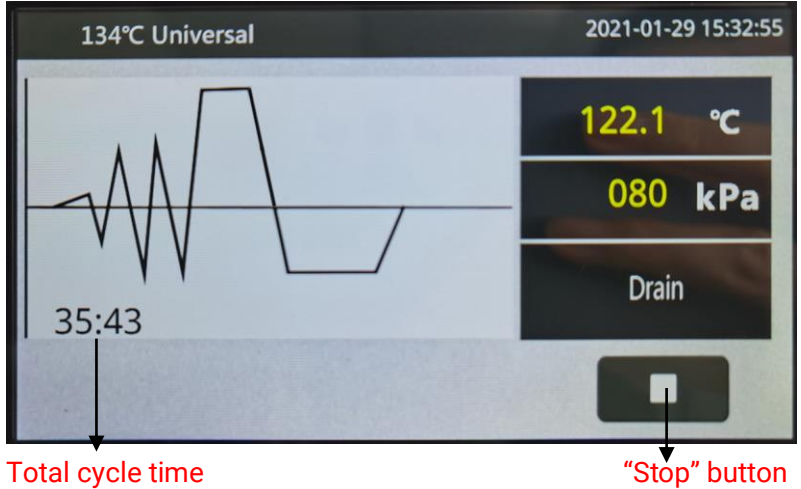

Total cycle time"Stop" buttonThe line on the process curve diagram will flash to indicate the running stage.

## Explanation of each prompt message

| No. | Prompt massages                          | Description                                                                                                    |
|-----|------------------------------------------|----------------------------------------------------------------------------------------------------|
| 1   | <i>i</i> Please fill water               | The water in the water storage tank is not enough to run the program once, and water needs to be refilled                                         |
| 2   | <i>i</i> Empty waste water tank          | The wastewater tank is full and needs to be emptied                                                                                               |
| 3   | i Door open                              | Need to close the door before running the program                                                                                                 |
| 4   | <i>i</i> Bad water quality               | The water in the water storage tank is unqualified: it needs to be replaced with distilled or deionized water                                     |
| 5   | <i>i</i> Door locked                     | The door is locked to ensure that the door cannot be opened during operation                                                                      |
| 6   | Door locker open                         | The program ends and the door lock has been opened                                                                                                |
| 8   | <i>i</i> Please replace bacterial filter | The life of the bacteria filter has expired and needs to be replaced                                                                              |
| 9   | <i>i</i> Please replace door seal        | The door seal has reached the end of its life and needs to be replaced                                                                            |
| 10  | <i>i</i> Need maintenance                | The periodic maintenance time has expired, and the manufacturer or manufacturer's representative is required to maintain the equipment            |
| 11  | <i>improperly</i>                        | Since the last sterilization cycle was stopped by the user, the power failure or failure did not end normally, the load needs to be re-sterilized |

| 12 | <i>i</i> Please clear error                                                  | Equipment failure equipment cannot be used. Qualified<br>personnel are required to confirm whether the<br>equipment is intact. If there is a problem, it needs to be<br>repaired before it can be used after clearing the fault. |  |  |
|----|------------------------------------------------------------------------------|----------------------------------------------------------------------------------------------------|--|--|
| 13 | <i>i</i> Pressure is being relieved, please wait!                            | Wait until the pressure relief is complete and the door will automatically open.                                                                                                    |  |  |
| 14 | <i>i</i> Don't touch the chamber to avoid scalding.                          | The temperature of the chamber wall is high, do not touch it.                                                                                                    |  |  |
| 15 | i Cooling water<br>shortage. Fill the<br>clean water tank<br>full and wait ! | The waste water tank has insufficient cooling water,<br>add water to the water storage tank until the water is<br>full, and the equipment will automatically draw water<br>from the fresh water tank to the waste water tank.    |  |  |
| 16 | <i>i</i> Open the door and try to close the door again.                      | Automatic door closing fails, close the door again.                                                                                                    |  |  |

## **Operation Instruction**

#### Preparation before operation

Check the following items before operation:

- Check whether the printer has paper, if not, replace it
- Check whether there is impurity adsorption on the sealing surface of the door sealing ring and the sealing surface of the chamber. Clean it if there are impurities. Power on and start the pressure steam sterilizer after checking.

Filling water

- If the automatic water supply is connected and the "automatic water supply" option is turned on, the device will automatically fill water until the water is sufficient.
- If the automatic water supply is not connected, the "automatic water supply" function shall be turned off. When the water storage tank is short of water, the equipment cannot run the program, so it is necessary to fill water to the water storage tank:
- When there is no water in the water storage tank or there is a water shortage prompt, it is necessary to fill water to the water storage tank. To ensure that there is enough water to run a sterilization program, the amount of water filled once should not be less than 2L.

Discharge the wastewater tank

- If the drainpipe of wastewater tank is not connected to the sewer, and when the wastewater tank is full, it is necessary to drain the water from the wastewater tank. The program cannot run when the wastewater tank is full.
- There are two drainage outlets in front of the pressure steam sterilizer, as shown in the figure below. Insert the drainage pipe into the corresponding outlet to drain.

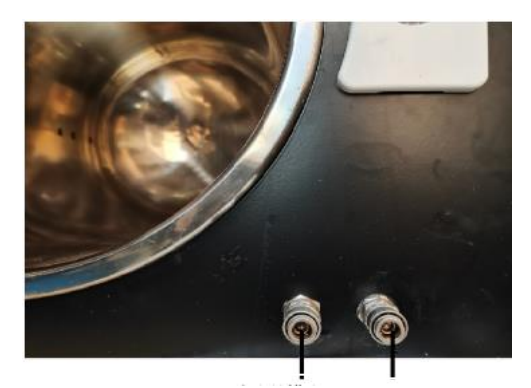

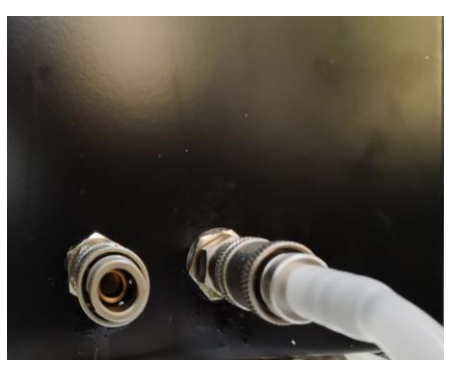

Outlet of wastewater tank Outlet of water storage tank

#### Put the loads into the chamber

Use the tray tool to load the loads, so as not to touch the chamber wall and cause scald.

When loading the load, pay attention to:

- The load is not allowed to contact the chamber wall. There should be a gap between the sterilization packages to facilitate the penetration of steam.
- For open load, (Kidney Dishes, Bowls), the opening should face down to prevent nondrying caused by water storage
- The instruments should be placed evenly and arranged at intervals, and no stacking is allowed, otherwise it may cause insufficient sterilization and drying.
- It is better to sterilize the instruments, appliances, or articles of the same material in the same batch. In the case of different materials, the upper layer of textiles and the lower layer of metal instruments.
- It is suggested that the paper plastic package should be placed on the upper layer to facilitate the drying of the paper plastic package.
- It is forbidden to put the tray which is used to hold items, directly on the textiles or soft articles, so as to avoid the condensation water wetting the articles below.
- Note that the load should not exceed the Specifications lister and the volume of the loaded load shall not exceed 70% of the chamber volume.

Close the door

• Push the door inward by hand to a certain distance, and the door will be automatically tightened after the door switch action.

Choose the program

- Select the appropriate sterilization program according to the type of load.
- There is no difference in sterilization effect between 134 °C sterilization program and 121 °C sterilization program. 134 °C sterilization program should be used if you want to shorten the sterilization time.
- After the fast sterilization program is finished, the sterilized articles should be used immediately or stored and transported in sterile condition to prevent cross infection.
- If there may be microorganisms on the load whose microbial resistance is greater than that of hygrothermal fat sensitive bacteria (such as prion), the sterilization parameters (sterilization time, sterilization temperature, etc.) should be adjusted according to the specific characteristics of microorganisms, and the sterilization process should be confirmed before use.

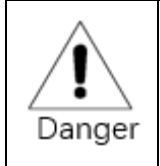

The sterilizer cannot be used for sterilization of liquid or liquid sealed with closed container (especially glassware), which may cause container burst and endanger the safety of person and equipment.

Run the program

• After the user selects the program in the user menu or directly selects the program by pressing the shortcut bar in the home page, a prompt dialog box will appear. After pressing OK, the device will automatically run the program.

Stop the program-running manually

• If the user needs to stop running the program during the sterilization process, press the "user cancel" key and then press "OK" in the interface, the equipment will automatically release pressure to the safety pressure and open the door.

Open the door and unload

- At the end of the program, the door -opening dialog box will pop up on the screen. Select "yes" to open the door automatically.
- When the program is not running and the front door is closed, while you need to open the door, press the program on the shortcut bar to enter the operation interface. There is a door opening button in the lower right corner of the interface. Press this button to open the door.

#### Unloading

• After the sterilization, press the door -opening key to open the door. Wait 5 minutes until most of the heat in the chamber is removed. The user should use the tray tool or wear insulating gloves or other tools to take out the sterilized articles.

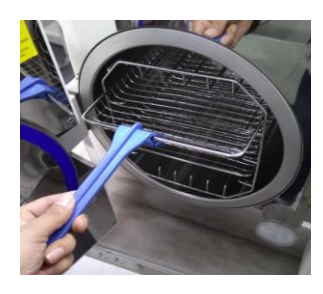

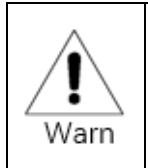

Users should use the tray tool or wear insulating gloves or other tools to take out the sterilized articles to avoid scalding.

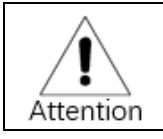

If the sterilized articles are unloaded immediately after the program, there may be a small amount of condensate on the sterilized articles. The right way is to open the door and wait for five minutes before unloading.

Reading the print record and the storage of print record

• The medium of printing record is thermal paper, which should be stored in a dry, normal temperature environment and avoid direct sunlight. The longest storage life of this record is 2 years.

Make up the printing record

- The equipment can store 20 times of the latest operation records and can be printed again. When the printing paper is out of paper, you don't need to worry about missing the sterilization record. Just replace the printing paper and make up the sterilization record according to the following steps:
- Press the "record" button on "more" page to enter::

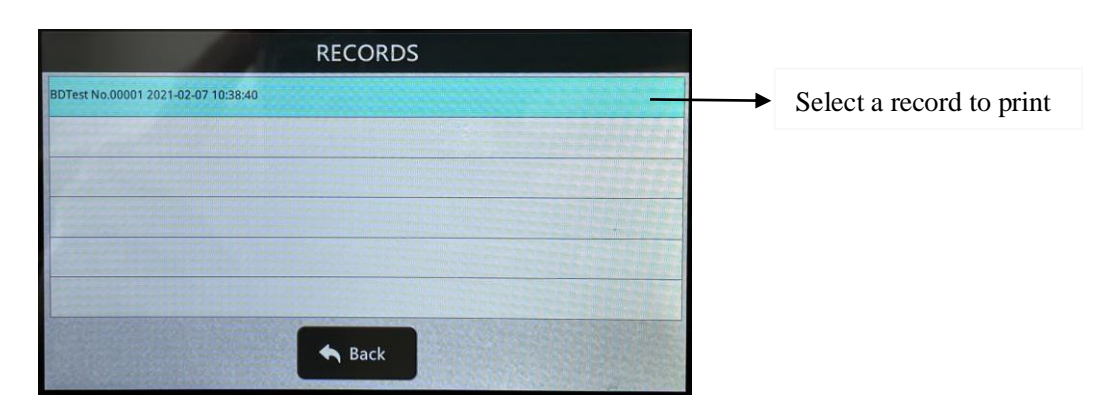

The record name consists of three parts: program name + count + start time. The user can select the record to view or punch according to the record name. The user can select the record to be viewed or printed according to the record name.

• Press the desired record name to enter the interface of record details:

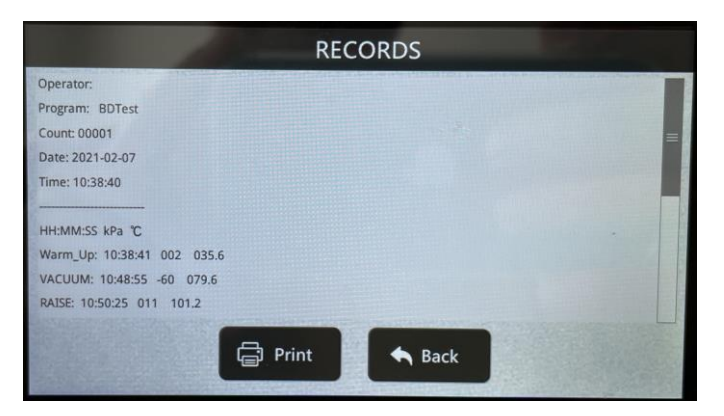

Press the "print" button to print the record.

Drain the water storage tank and wastewater tank

• When the equipment needs to be moved or transported, the water storage tank and waste water tank shall be emptied.

Turn the drain switch to the open position

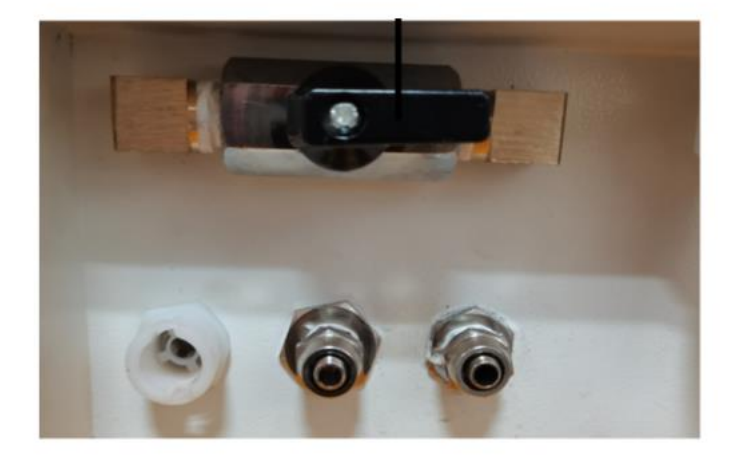

There are two drainage outlets in front of the pressure steam sterilizer. Insert the drainage pipe into the corresponding outlet to drain.

Door opening under special situation

- If the door cannot be opened due to equipment failure or power failure, while the load in the equipment needs to be taken out, follow the following steps:
- To ensure the safety, the power supply must be cut off first, and the pressure in the sterilization chamber must be fully released.
- Remove the plastic cover from the door panel with scissors or a flat blade screwdriver.
- Insert the hexagon wrench (as below) which is in the accessory pack, into the hole and insert it all the way

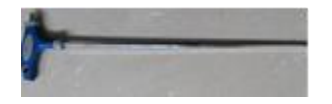

- 1) Turn the hexagon wrench clockwise until all threads are unscrewed.
- 2) Pull out the hexagon wrench and open the door.
- 3) Restoring: insert the removed plastic cover.

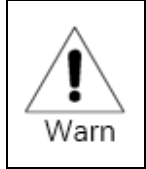

When opening the door under special situations, please ensure that the steam sterilizer has been powered off and the pressure inside the sterilization chamber has been completely released.

Treatment when the steam sterilizer is going to be not in use for a long time.

- If the user does not use the equipment for a long time (more than or equal to 4 days), please handle the equipment according to the following steps:
- Empty the water from the storage tank and wastewater tank.
- Power off.
- The equipment should be stored in indoor environment and avoid high temperature and humidity.

Validation of sterilization effect

- Biological monitoring is used to verify the sterilization effect of the steam sterilizer and should be carried out once a week. The biological indicator shall meet the standard requirements of GB18281.3 For specific testing methods, please refer to the manufacturer's instructions of the biological indicator.
- For specific information, please refer to WS310.3-2009 Test standard for cleaning, disinfection and sterilization effect at medical disinfection and supply center for specific regulations.

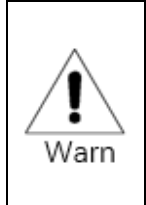

If the biological test failed, all the unused sterilized articles should be recalled as soon as possible, and be sterilized again. The reason of disqualification should be analyzed, and the steam sterilizer should be improved. The steam sterilizer can be used again after passing three consecutive biological tests.

Disposal of the steam sterilizer

• This equipment contains electronic components and should not be disposed of together with household waste. It should be treated in accordance with the administrative measures for the prevention and control of environmental pollution on electronic waste.

## **Abnormal Situation**

In case of abnormal situations during operation, the sterilizer will give an alarm automatically, interrupt the program operation and release the pressure which absolutely ensures the safety of the user. The error code will be displayed on the screen (the specific error code is as follows).

When an alarm occurs, the user should record the error code and disconnect the power supply immediately. According to the solutions listed in the table below, if the fault cannot be eliminated, please contact the local dealer or our after-sales service department in time and provide the maintenance personnel with the situation in detail as far as possible, and we will provide help to you in the shortest possible time.

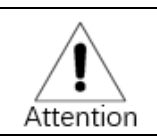

When an alarm occurs, it is recommended to run the alarm program again to see if the fault still exists.

| No. | Error<br>code | Fault condition                                                                                                    | Possible causes                                                                                        | Solution                                                                                                    |
|-----|---------------|----------------------------------------------------------------------------------------------------|----------------------------------------------------------------------------------------------------|----------------------------------------------------------------------------------------------------|
| 1   | E002          | During the program-<br>running, the pressure is<br>higher than the preset<br>pressure of 30KPa.                      | Leakage                                                                                                | Contact the manufacturer or manufacturer's representative                                                              |
| 2   | E031          | Failure of Internal<br>temperature sensor:<br>T1>150°C                                                               | Internal temperature sensor<br>is broken.                                                              | Check the internal temperature sensor inside the chamber.                                                              |
| 3   | E032          | Failure of external<br>temperature sensor:<br>T2>280                                                                 | External temperature sensor<br>is broken.                                                              | Check the external temperature sensor.                                                                                 |
| 3   | E033          | Heating tube of Steam<br>generator is<br>disconnected : T3>230                                                       | The temperature sensor of steam generator heating tube is damaged.                                     | Check the Steam generator<br>heating tube temperature<br>sensor                                                        |
| 4   | E034          | The temperature of<br>steam generator is<br>over temperature:<br>T4>150                                              | There is no water in the<br>steam generator. Poor<br>contact of steam generator<br>temperature sensor. | Check whether there is water in<br>the water storage tank.<br>Re-install the temperature<br>sensor of steam generator. |
| 5   | E035          | Temperature sensor in<br>wastewater tank is<br>disconnected: T5>150                                                  | Temperature sensor in<br>wastewater tank is<br>disconnected.                                           | Check the temperature sensor<br>in wastewater tank.                                                                    |
| 6   | E041          | After preheating for 20<br>minutes, the<br>temperature of<br>chamber wall is less<br>than the preset<br>temperature. | Heating circuit of heating coil is open.                                                               | Check the heating coil and its temperature controller.                                                                 |

| 7  | E042<br>E005 | After the steam<br>generator is heated for<br>4 minutes, the steam<br>temperature of the<br>steam generator is less<br>than 100 °C.<br>It can't reach 20KPa | Heating circuit of heating<br>tube is disconnected.<br>The drain filter in the | Check the heating pipe and<br>temperature control switch of<br>steam generator. |
|----|--------------|----------------------------------------------------------------------------------------------------|--------------------------------------------------------------------------------|---------------------------------------------------------------------------------|
|    |              | after 10 minutes'<br>drainage.                                                                                                    | chamber is blocked. Drain<br>solenoid valve doesn't work.                      | chamber. Check the drain<br>solenoid valve.                                     |
| 9  | E051         | Internal temperature<br>sensor short circuit:<br>T1<=0                                                                                                    | Internal temperature sensor<br>is broken.                                      | Check the internal temperature sensor.                                          |
| 10 | E052         | Short circuit of<br>chamber wall<br>temperature sensor:<br>T2<=0                                                                                            | temperature sensor of<br>chamber wall is broken.                               | Check the temperature sensor of chamber wall.                                   |
| 11 | E053         | Short circuit of Steam<br>generator heating<br>tube: T3<=0                                                                                                  | Temperature sensor of<br>steam generator's heating<br>tube is broken.          | Check the temperature sensor<br>of steam generator's heating<br>tube.           |
| 12 | E054         | Short circuit of steam<br>generator's steam<br>temperature sensor:<br>T4<=0                                                                                 | steam generator's steam<br>temperature sensor is<br>broken.                    | Check the temperature sensor of steam generator                                 |
| 13 | E055         | Short circuit of<br>temperature sensor in<br>wastewater tank:<br>T5<=0                                                                                      | Temperature sensor in<br>wastewater tank is<br>broken.                         | Check the temperature sensor<br>in wastewater tank.                             |
| 14 | E061         | Temperature inside the<br>chamber is over high:<br>134°Cprogram<br>140>T1>150°C<br>121°Cprograms<br>127°C>T1>150°C                                          | Poor contact of the wiring of internal temperature sensor                      | Re- install the internal temperature sensor.                                    |
| 15 | E062         | The temperature of<br>chamber wall is over<br>high: 220°C>T2>280°C                                                                                          | Circuit board is broken.                                                       | Contact the manufacturer or manufacturer's representative.                      |
| 17 | E064         | Steam temperature of<br>Steam generator is<br>too high:<br>134°C programs<br>143>T1>150°C<br>121°Cprograms<br>130°C>T1>150°C                                | Poor contact of steam<br>generator's temperature<br>sensor.                    | Re-install the temperature sensor of steam generator.                           |
| 18 | E007         | atmospheric pressure<br>recorded is less than<br>70kpa or higher than                                                                                       | the local atmospheric pressure is too low.                                     | Do the atmospheric pressure test again.                                         |

|    |      | 110kpa                                                                                                    |                                                                                                    |                                                                                                    |
|----|------|----------------------------------------------------------------------------------------------------|----------------------------------------------------------------------------------------------------|----------------------------------------------------------------------------------------------------|
| 19 | E008 | In the heating stage,<br>the temperature does<br>not increase by 3 °C<br>within 5 min; The<br>pressure does not<br>increase 3kpa within<br>1 min. | The heating pipe is damaged.                                                                           | Check the heating pipe.                                                                                          |
| 20 | E009 | In the sterilization<br>stage, the pressure is<br>less than 20 kPa.                                                                               | The drain solenoid valve is<br>leaking.                                                                | Check the drain solenoid valve.                                                                                  |
| 21 | E012 | In the vacuum stage,<br>the set pressure could<br>not be reached in 15<br>minutes.                                                                | The wastewater tank is short<br>of water; the water-heating<br>pump or vacuum generator<br>is damaged. | Check whether the wastewater<br>tank is short of water, check<br>the water-heating pump and<br>vacuum generator. |
| 22 | E013 | The water tank is still<br>short of water after<br>adding water<br>automatically for 10<br>minutes.                                               | The water supply is not<br>connected or there is no<br>pressure in the water supply<br>end.            | Check the water supply                                                                                           |
| 23 | E014 | The water storage tank<br>is short of water and<br>full of water.                                                                                 | The liquid level sensor of water storage tank is damaged.                                              | Check the two-level sensors of the water storage tank.                                                           |
| 24 | E066 | The door is locked in<br>place while the door is<br>detected being open.                                                                          | Door switch is loose.                                                                                  | Check the door switch.                                                                                           |
| 25 | E067 | The door is locked in<br>place while the door is<br>detected being open                                                                           | Door switch is loose.                                                                                  | Check the door switch                                                                                            |
| 26 | E068 | The door is unlocked<br>but still stay closed                                                                                                    | The door locking switch is damaged.                                                                    | Check the door locking switch.                                                                                   |
| 27 | E069 | The door opened, but it<br>was detected that the<br>opening switch of door<br>was not released.                                                   | The opening switch of door is damaged.                                                                 | Check the opening switch of door.                                                                                |
| 28 | E070 | Door closing / opening<br>timeout                                                                                                    | Engine of the door is damaged                                                                          | Check the engine of door.                                                                                        |
| 20 | E099 | Communication error                                                                                                    | Failure of data transmission                                                                           | Check the communication line.                                                                                    |

## Maintenance

To ensure the safe and reliable operation of the steam sterilizer within its service life, periodic inspection, cleaning and maintenance shall be carried out.

Safety precautions in equipment maintenance:

- Equipment maintenance should be carried out when the power line has been disconnected and the equipment has been fully cooled.
- The consumables and accessories to be replaced should be provided by the manufacturer, otherwise it may cause unexpected problems.
- The maintenance of the equipment should not be completed by the user. It must be carried out by the manufacturer, or the personnel designated by the manufacturer.
- The consumables or accessories that may be replaced by users are:
- 1. Bacteria filter; 2. Door sealing ring.

Maintenance plan

Cleaning plan

| No. | Cleaning items            | Frequency Requirement on cleaning |                                                 |
|-----|---------------------------|-----------------------------------|-------------------------------------------------|
| 1   | Cleaning of sterilization | Once a week                       | Keep clean and free from sewage                 |
|     | chamber                   |                                   |                                                 |
| 2   | Water storage tank        | Once a month                      | There is no dirt on the wall of the water tank. |
| 3   | Water drainage filter     | Once a month                      | The filter net is no clogging.                  |
| 4   | Door sealing ring         | Once a week                       | There is no dirt on its surface.                |
| 5   | Water storage tank filter | Once a month                      | The filter net is no clogging.                  |
| 6   | Water exchange of         | every two                         | Empty first, then add clean water               |
|     | wastewater tank           | months                            |                                                 |

Inspection plan

| No. | Inspection items           | Frequency      | Requirement                             |
|-----|----------------------------|----------------|-----------------------------------------|
| 1   | Inspection of safety valve | Once every six | It can be opened and keep unopened      |
|     | in sterilization chamber   | months         | during the sterilization stage.         |
| 2   | Leakage protection switch  | Once a month   | The air switch can be disconnected.     |
| 3   | Water tank level sensor    | Once every six | There are water shortage prompt.        |
|     |                            | months         |                                         |
| 4   | Cable                      | Once every six | The external insulation is not damaged. |
|     |                            | months         |                                         |

#### Maintenance plan

| No. | Inspection items         | Frequency          | Requirement                                |
|-----|--------------------------|--------------------|--------------------------------------------|
| 1   | Adjustment on door's     | Once every year    | The sealing ring can fit to the sealing    |
|     | tightness                |                    | surface.                                   |
| 2   | Replacement of bacterial | Every 150 times    | be inserted firmly                         |
|     | filter                   |                    |                                            |
| 3   | Replacement of sealing   | Every two years    | Its wide side is outward, and the sealing  |
|     | ring                     |                    | ring is flat.                              |
| 4   | Replacement of thermal   | When the printer   | Make sure the paper thermal side is up and |
|     | print paper.             | is out of paper or | no paper jam.                              |
|     |                          | about to be out    |                                            |
|     |                          | of paper.          |                                            |

Detailed methods

• Cleaning of sterilization chamber: Wipe the wall and sealing surface of sterilization chamber with clean and wet towel.

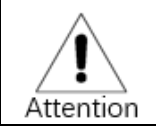

Do not use acid or alkaline cleaner to clean the sterilization chamber.

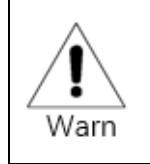

Before cleaning the sterilization chamber, please make sure that it is cooled to avoid scalding.

Clean the water storage tank

• First, drain the water in the water storage tank, then wipe the inner wall of the water storage tank with a clean towel, and remove the dirt in the water storage tank at the same time.

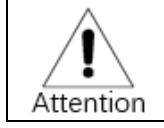

When cleaning the water tank, do not remove the water tank filter, so as to avoid the dirt falling into the pipeline, resulting in pump failure and alarm.

Cleaning of drain filter

- Rotate counterclockwise to remove the drainage filter in the sterilization chamber, which is located in the lower part of the sterilization chamber.
- Rotate and loosen the internal pressure ring of the drain filter.
- Clean the 2 nets of the filter.
- Reassemble the filter: Put in the coarse mesh first, then put in the fine mesh, and then screw in the pressure ring.
- Screw the drain filter into the sterilization chamber.

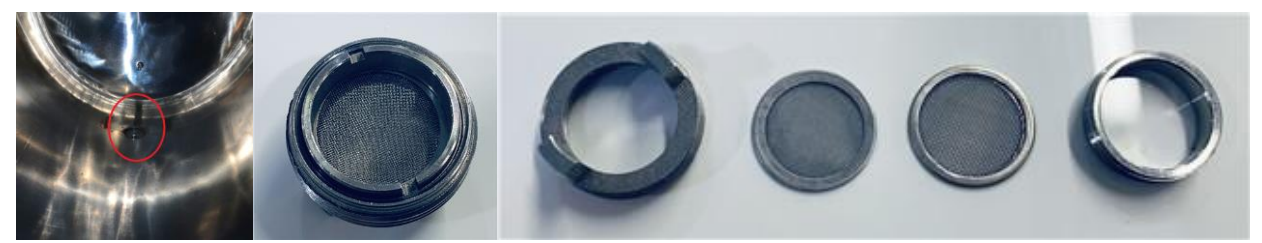

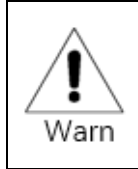

Before removing the filter net, please make sure that the sterilization chamber is cooled to avoid scalding.

Cleaning of door sealing ring:

• Check whether there are impurities or dirt on the sealing surface of the door sealing ring and remove them if any. Then wipe the sealing surface of the sealing ring with a towel dipped in clean water.

Clean the water tank filter

- The structure of the water storage tank filter is the same as that of the drainage filter, which is located in the water storage tank. Empty the water from the storage tank before cleaning
- In order to keep the wastewater tank clean, it is recommended that users empty the waste water tank once a month.

Inspecting the safety valve of sterilization chamber

- To prevent the failure of the safety valve, every six months check whether the safety valve can be opened and let the steam release once:
- Run 134°C solid program.
- Wait until the pressure reaches about 100KPA, pull the pull ring on the safety valve to keep it open. About 2 seconds later, air and steam will be discharged, which indicates that the secondary safety valve can be opened. If it cannot be opened, wait until the program is finished and contact the supplier to replace the safety valve.
- Release the pull ring and wait for the program to continue to run.
- Observe whether there is steam discharged from the safety valve in following process, if so, contact the supplier to replace the safety valve. If not, the safety valve is functioning properly.

| Pull ring | : | 5 |  |
|-----------|---|---|--|
|           |   |   |  |

Safety valve of sterilization chamber

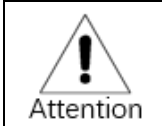

After pulling the pull ring of the safety valve, there will be steam ejecting. It can't be pulled directly by hand. Operator should use tools such as a screwdriver and wear gloves. The operator should also keep away from it as far as possible to avoid scalding.

Check the electric leakage protection switch

- When the power is on, press the test button. If the air switch next to the test button jumps off, it means that the function of the leakage switch is normal. If not, contact the supplier to replace the leakage switch.
- After the test, press the switch on button and push on the air switch to connect the line.

Switch on button

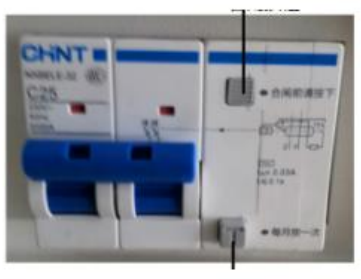

Test button

Check the water level sensor of water storage tank

• When the power is on, press the shortcut key to enter the operation interface. Drain all the water in the water storage tank. If there is a water shortage prompt on the interface, it means that the water shortage level sensor function is normal. If there is no such prompt, contact the supplier to inform the fault.

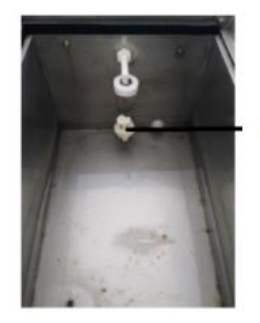

Water shortage level sensor

Check whether the external surface of the power cord is damaged. If so, contact the supplier for replacement.

Adjustment of door's tightness

Door adjustment:

• Pull the adjusting lever down a little bit, at the same time, rotate the door to adjust the door's tightness. According to the direction indicated in the figure below, turn the door anticlockwise to tighten the door and reduce the gap between the door and the sterilization chamber. Turn clockwise to loosen the door and increase the gap between the door and the sterilization chamber.

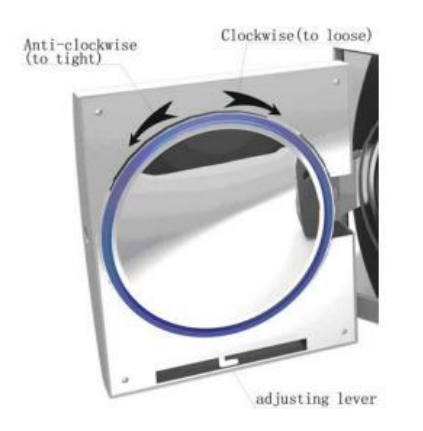

Adjustment steps::

• Pull down the adjusting lever a little bit; 2) Rotate the door to a certain angle; 3) Release the adjusting lever; 4) Keep turning the door to a position where the door cannot move anymore.

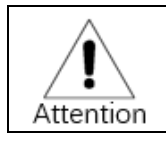

After the door adjustment, it is necessary to run the sterilizer to check leakage. If there is leakage, the user shall adjust the door again until there is no leakage.

Replace the bacterial filter

• Pull out the bacterial filter by hand and insert the new one.

Replace door sealing ring

- Pull the lip of the sealing ring by hand and pull out the sealing ring.
- Take a new sealing ring. First, insert the sealing ring into the groove at four positions as shown in the figure below; Then press the remaining part of the sealing ring into the sealing groove. And make sure the whole sealing ring is smoothly and evenly pressed into the position.

lip of the sealing ring

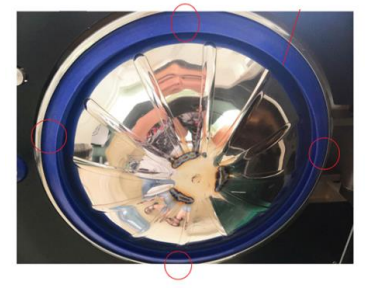

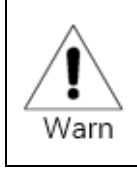

When replacing the sealing ring, make sure that the door cover is cooled to avoid scalding.

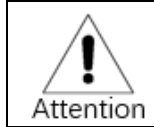

The sealing ring must be installed with the wide side facing outward, and can not be installed reversely, otherwise there may be air leakage, water leakage, seal ring pop-up and other problems.

Replace printer paper

- When a red mark appears on the printed record, it means that the printed paper is about to run out and needs to be replaced.
- When the red signal light of the printer is on, it means that the printing paper has been used up and needs to be replaced.

Steps to change the printing paper:

- Pull the "rotary handle" outward to open the paper compartment cover of the printer.
- Take a roll of printing paper and mark on both sides of the paper with your fingernail. The side with scratches is the printing side.
- Put the printing paper into the paper compartment and pull out a section of the printing paper through the paper outlet. Be aware the side with the scratch should face out.
- Close the paper compartment cover and reset the "rotary handle".
- Press the indicator light to see if the paper runs smoothly. In case of paper jam or paper feeding distortion, adjust the position of printing paper until the paper feeding is vertical and smooth.

Scratch

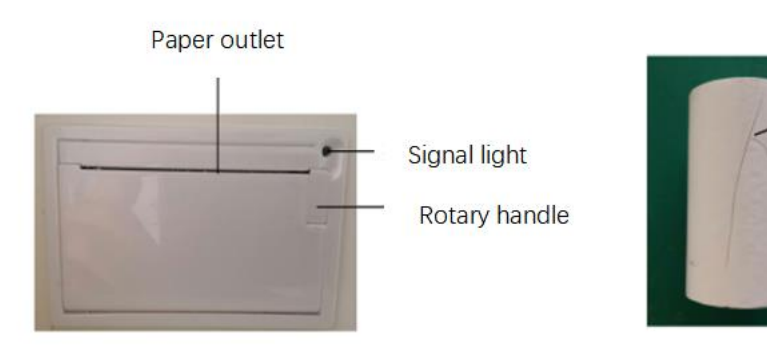

## Guarantee

1. The lifespan of the steam sterilizer is 5 years. The steam sterilizer is guaranteed upon invoice for two years. Within two years from the date of purchase, the company will provide free maintenance service for any failure or damage caused by the correct installation and use according to the user's Guide. Consumables are not covered by warranty.

The following situations are not included in the free warranty even within the warranty period:

(1)Failure or damage caused by improper installation and use;

(2)Failure or damage caused by accidental fall or collision;

- (3)Failure or damage caused by self -installation or repair;
- (4)not showing purchase invoice;

(5)Be damaged due to abnormal voltage, fire and other external reasons;

(6)Consumables and accessories installed on the steam sterilizer are not provided by the manufacturer.

2. For steam sterilizers with above mentioned situations or the steam sterilizer exceeding the warranty period, our company will still wholeheartedly provide you with maintenance service, but with charge on repair.

## Accessories

| No. | Accessory name        | Photo or description                     | Remark                                                                                                  |
|-----|-----------------------|------------------------------------------|----------------------------------------------------------------------------------------------------|
| 1   | Tray                  |                                          | loading sterilization articles<br>Put on the tray frame 上                                               |
| 2   | Tray frame            | C. C. C. C. C. C. C. C. C. C. C. C. C. C | The lower layer is used to load<br>sterilization articles.<br>The tray is placed on the upper<br>layer. |
| 3   | Tray handle           |                                          | Be used to take and place the instrument tray to prevent scalding                                       |
| 4   | inner hexagon spanner | 1                                        | It is used for emergency door opening when power is off or other reasons.                               |

#### Sample of printed records and Explanation

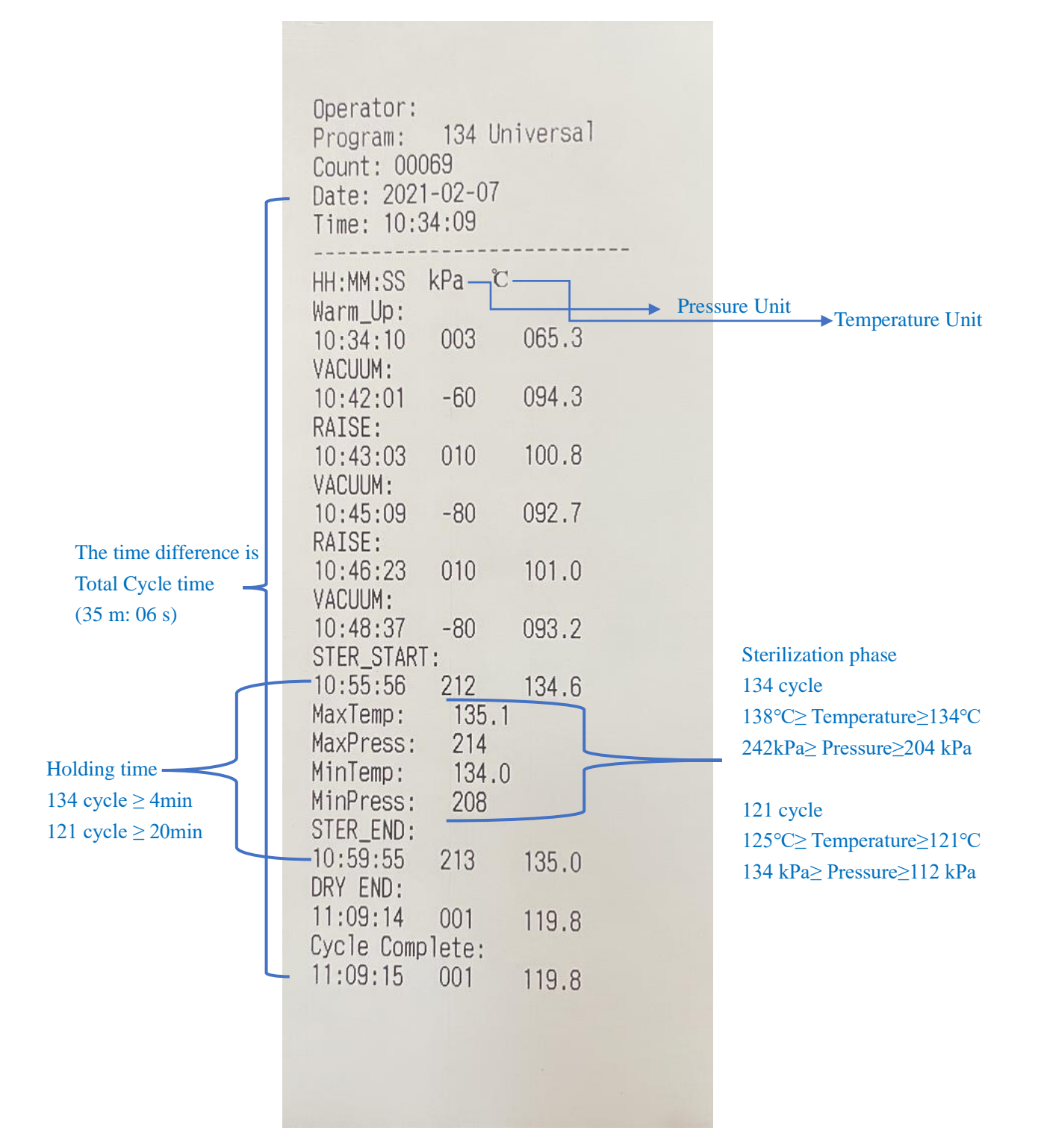

#### Description of sterilization packaging materials

The selection and use of sterilization packaging materials should follow the following rules:

1) Sterilization packaging materials include hard containers, disposable medical wrinkled paper, paper plastic bags, paper bags, textiles, non-woven fabrics, etc. These sterilization materials should meet the requirements of GB / T 19663.

2) Open storage tanks or containers should not be used for the packaging of sterilized articles.

3) The packing material of textile should be easy to clean, no stain, no damage by light inspection. The textile should be non-bleached fabric, the edge should not be sewn except four sides. Before the first use, it should be washed at high temperature, degreased to remove pulp and color. There should be a record of times of use.

4) The use and operation of hard containers should follow the manufacturer's instructions or instruction manual.